## Solución al error "no se pudo iniciar la aplicación la configuración en paralelo no es correcta" al ejecutar el SPSS 19.

Para solucionar el error debemos instalar el:

Microsoft Visual C++ 2005 SP1 Redistributable Package

Este paquete se instala automáticamente en las actualizaciones del equipo. Si el equipo no está actualizado podemos instalarlo descargando previamente el paquete en las siguientes direcciones, dependiendo de si nuestro sistema operativo es de 32 o 64 bits.

## 1. Microsoft Visual C++ 2005 SP1 Redistributable Package

- Sistemas operativos de 32 bits Windows XP, Windows vista o Windows 7: descarga
- Sistemas operativos de 64 bits Windows vista o Windows 7: descarga

## 2. Actualización de seguridad para la biblioteca ATL del paquete redistribuible de Microsoft Visual C++ 2005 Service Pack 1

 Para 32 y 64 bits: <u>descarga</u>

## Como averiguar si nuestro sistema operativo es de 32 o 64 bits:

En el menú Inicio debemos localizar el icono "Equipo", hacer clic sobre él con el **botón derecho** y seleccionar las propiedades.

En la siguiente pantalla veremos si "Tipo de sistema".

| G | ) 💭 🗟 🕨 Panel de control 🕨                                                                                                    | Todos los elementos de Panel de                                                                                                    | e control 🕨 Sistema 🔍 😽                                                                                                    | Buscar en el Panel de control | ٩ |
|---|----------------------------------------------------------------------------------------------------|----------------------------------------------------------------------------------------------------|----------------------------------------------------------------------------------------------------|-------------------------------|---|
| • | Ventana principal del Panel de<br>control<br>Administrador de dispositivos<br>Configuración de Acceso<br>remoto<br>Protección del sistema<br>Configuración avanzada del<br>sistema | <ul> <li>a principal del Panel de</li> <li>istrador de dispositivos</li> <li>uración de Acceso</li> <li>ción del sistema</li> <li>uración avanzada del a</li> <li>Obtener más características con una nueva edición de Windows 7</li> </ul> |                                                                                                    |                               |   |
|   | Vea también<br>Centro de actividades                                                                                                    | Sistema<br>Fabricante:<br>Modelo:<br>Evaluación:<br>Procesador:<br>Memoria instalada (RAM):<br>Tipo de sistema:<br>Lápiz y entrada táctil:<br>Compatibilidad con Dell                                                                       | Dell<br>Studio XPS 1647<br><b>599</b> Evaluación de la experiencia en W<br>Intel(R) Core(TM) i7 CPU M 620 @ 3<br>GHz<br>6.00 GB<br>Sistema operativo de 64 bits<br>La entrada táctil o manuscrita no está do<br>para esta pantalla | /indows<br>2.67GHz 2.67       |   |
|   | Windows Update<br>Información y herramientas de<br>rendimiento                                                                                                    | Sitio web:<br>Configuración de nombre, dom                                                                                                    | Soporte técnico en línea                                                                                                    |                               |   |
|   |                                                                                                    | Nambar da anticas                                                                                                    |                                                                                                    | A Combine                     | Ŧ |